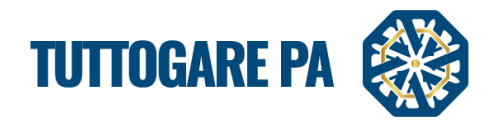

# Manuale Stipula Contratto

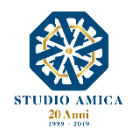

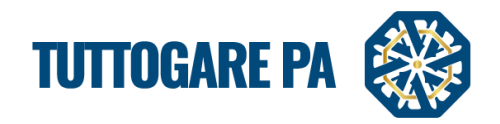

| SOMMARIO                                               |     |
|--------------------------------------------------------|-----|
| 1. STIPULA CONTRATTO                                   | . 2 |
| 1.1. PROCEDURA GUIDATA PER LA CEAZIONE DI UN CONTRATTO | . 2 |
| 2. CONTRATTO NEL MODULO "GESTIONE GARE"                | . 9 |

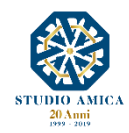

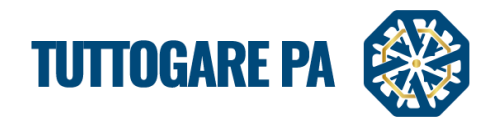

Scopo del presente manuale è quello di fornire una guida per la creazione di un **Contratto** utilizzando il portale **TuttoGare**.

## 1. STIPULA CONTRATTO

# 1.1. PROCEDURA GUIDATA PER LA CEAZIONE DI UN CONTRATTO

**<u>STEP 1</u>**: effettuare il **login** dalla homepage del portale con username e password.

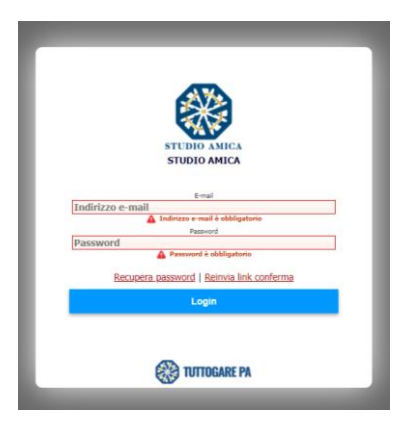

<u>STEP 2:</u> selezionare la voce Stipula Contratti dal menu a sinistra e all'interno di questa sezione, cliccare il pulsante Crea nuovo Contratto.

|                                                    |         | eri Gada ordere Agger | and the statement                                                                                                    | 22 A   | Giovedi 17:25       |
|----------------------------------------------------|---------|-----------------------|----------------------------------------------------------------------------------------------------|--------|---------------------|
| 346                                                | GE      | STIONE CO             | NTRATTI                                                                                                    |        |                     |
| STAZIONE APPALTANTE                                |         |                       | Crea money contraction                                                                                                    |        |                     |
| /a Giordano, 56 - San Donaci (BR)<br>• 0831.635005 | -       |                       |                                                                                                    | _      |                     |
|                                                    | Visuali | zza 25 • eler         | nedi                                                                                                    | Corcai |                     |
|                                                    |         | CIG                   | Oggetto Tipologia                                                                                                    | Ente   |                     |
| lomepage                                           | 27      | 1234567891            | test contratto C Appalto                                                                                                    |        | Ente - Studio Amica |
| cadenzano                                          | 26      | /                     | test scrittura pubblica amministrativa Appalto                                                                                   |        | Ente - Studio Amica |
| are                                                | 25      | 8965412390            | test 2 scrittura privata Appalto                                                                                                 |        | Ente - Studio Amica |
| vitsi di gala                                      | 24      | 7854123962            | test contratto 2.11.2018 Appalto                                                                                                 |        | Ente - Studio Amica |
| vest culculus                                      | 23      | /                     | Test contratto Appalto                                                                                                    |        | Ente - Studio Amica |
| o dei fomèni                                       | 22      | 1                     | Prova contratto Appalto                                                                                                    |        | Ente - Studio Amica |
| aoini di mercato                                   | 21      | 1                     | test scrittura pubblica aministrativa Appalto                                                                                    |        | Ente - Studio Amica |
| A                                                  | 20      | 1                     | Prova contratto Appalto                                                                                                    |        | Ente - Studio Amica |
| ogo competitivo                                    | 19      | 7854123690            | TEST CONTRATTO ATTO PUBBLICO NOTARILE TEST Appalto                                                                               |        | Ente - Studio Amica |
| corsi progettazione                                | 15      | 1                     | abc def ghi jki mno pgrs tuv wsvz ABC DEF GHI JKI, MNO PQBS TUV. Appalto                                                         |        | Ente - Studio Amica |
| porto                                              | 14      | 8563027420            | Gregorio Samsa, svedijandosi una mattina da sogni agitati, si trovò trasformato, Appalto                                         |        | Ente - Studio Amica |
| zie                                                | 13      | 8546321702            | Lorem Josum dolor sit amet. consectetuer adipiscino elit. Aenean commodo Jioula eoet dolor. Aenean massa. Cum socii Appato       |        | Stazione Appaltante |
|                                                    | 12      | 6161527CEB            | In una terra lontana. dietro le montagne Parole. Iontani dalle terre di Vocalia e Consonantia, vivono i testi casuali. V Appalto |        | Ente - Studio Amica |
|                                                    | 11      | 1234567890            | Test stoula Appalto                                                                                                    |        | Stazione Appaltante |
| stione Scadenze                                    | 2       | 1234567899            | test scrittuta privata Appalto                                                                                                   |        | Ente - Studio Amica |
| NAC                                                | 1       | 1234567890            | test atto pubblico notarile Appalto                                                                                              |        | Ente - Studio Amica |
| Concorsi progettazione 3                           | Vista   | da 1 a 16 di 16       | elementi                                                                                                    |        |                     |
| VICHUMIC MILE 27                                   |         |                       |                                                                                                    |        |                     |
| Stipula contratti                                  |         |                       |                                                                                                    |        |                     |
| Esecuzione contratti                               |         |                       | 0                                                                                                    |        |                     |
| Albo dei Fornitori 4                               |         |                       | Crea nuovo contratto                                                                                                    |        |                     |
| Mercato Elettronico                                | -       |                       |                                                                                                    | _      |                     |
| Cataloga                                           |         |                       |                                                                                                    |        |                     |

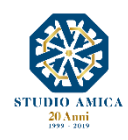

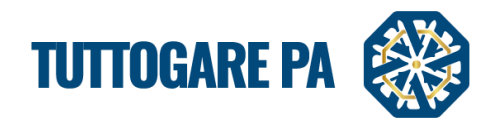

<u>STEP 3:</u> si accede ad una schermata in cui è possibile effettuare l'Inserimento Preliminare con la valorizzazione delle schede proposte dal Sistema:

- Dati generali
- Descrizione
- Info Appalto
- Luogo stipula

| SERIMENTO              | PRELIMINARE                      |                          |             |                      |                     |  |  |  |  |
|------------------------|----------------------------------|--------------------------|-------------|----------------------|---------------------|--|--|--|--|
| ti generali Descrizior | ne Info appalto Luogo di Stipula |                          |             |                      |                     |  |  |  |  |
| Modalità di stipula:   | Seleziona *                      | Tipologia del contratto: | Seleziona * | Anno di Stipula:     | 2019                |  |  |  |  |
| Data inizio:           | Data inizio                      | Data fine:               | Data fine   | Promemoria scadenza: | Promemoria scadenza |  |  |  |  |
| Ente beneficiario:     | Ente - Studio Amica              | Ente - Studio Amica      |             |                      |                     |  |  |  |  |
| Importo totale:        | Importo totale                   |                          |             |                      |                     |  |  |  |  |
| Oggetto:               |                                  |                          |             |                      |                     |  |  |  |  |
|                        |                                  |                          |             |                      |                     |  |  |  |  |

<u>N.B.</u>: In alcune schermate vi sono dati che devono essere inseriti obbligatoriamente. Nel caso in cui un campo obbligatorio non venga compilato il portale mostrerà un messaggio d'errore.

| SERIMENTO PR | RELIMINARE                                   | • Modalità di stipula è obbligatorio                                                          |                                    |  |
|--------------|----------------------------------------------|-----------------------------------------------------------------------------------------------|------------------------------------|--|
|              |                                              | Tipologia è obbligatorio Oggetto è obbligatorio Descrizione è obbligatorio                    |                                    |  |
|              | Modalità di stipula è obbligatorio Seleziona | Indirizzo è obbligatorio Comune è obbligatorio Provincia è obbligatorio Comune è obbligatorio | Tipologia è obbligatorio Seleziona |  |
|              |                                              | Regione è obbligatorio                                                                        | Data fine                          |  |
|              |                                              | OK                                                                                            |                                    |  |
|              |                                              | UK                                                                                            |                                    |  |
|              | 🛕 Oggetto è obbligatorio                     |                                                                                               |                                    |  |

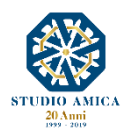

3

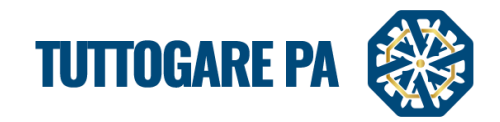

# STEP 4: Dati generali

I parametri sono i seguenti:

- Modalità di stipula: il Sistema consente di scegliere fra le tre modalità previste dal Codice:
  - atto pubblico notarile
  - scrittura privata
  - scrittura pubblica amministrativa
- Tipologia del Contratto
- Anno di stipula
- Data inizio
- Data fine
- Promemoria scadenza
- Ente beneficiario
- Importo totale
- Oggetto

| ISERIMENTO P             | RELIMINARE                          |      |                                         |             |                      |                     |
|--------------------------|-------------------------------------|------|-----------------------------------------|-------------|----------------------|---------------------|
| ati generali Descrizione | Tofo appalto - Luogo di Stipula     |      | 1                                       |             |                      |                     |
| Modalità di stipula:     | Seleziona                           | .▲ T | Fi <mark>p</mark> ologia del contratto: | Seleziona * | Anno di Stipula:     | 2019                |
| Data inizio:             |                                     | ٩    | Da a fine:                              | Data fine   | Promemoria scadenza: | Promemoria scadenza |
| Ente beneficiario:       | Seleziona<br>Atto pubblico notarile |      |                                         |             |                      | v                   |
| mporto totale:           | Scrittura privata                   |      |                                         |             |                      |                     |
|                          | Scrittura pubblica amministrativa   |      |                                         |             |                      |                     |
| .ggetto:                 |                                     |      |                                         |             |                      |                     |
|                          |                                     |      |                                         |             |                      | Step successivo     |
|                          |                                     |      |                                         | Salva       |                      |                     |
|                          |                                     |      |                                         |             |                      |                     |
|                          |                                     |      |                                         |             |                      |                     |

Dopo aver compilato i campi richiesti, per poter proseguire con la creazione del Contratto cliccare sul pulsante **Step successivo**.

#### STEP 4: Descrizione

| INSERIMENTO PRELIMINARE                                 |            |
|---------------------------------------------------------|------------|
| Dati gene ali Descrizione Info appalto Luogo di Stipula |            |
| Bogente X G B B I U Ix Formato → 田 Q ta F + *           |            |
|                                                         |            |
|                                                         |            |
|                                                         |            |
|                                                         |            |
| Step precedente Step s                                  | successivo |
| Salva                                                   |            |
|                                                         |            |

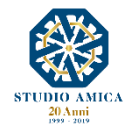

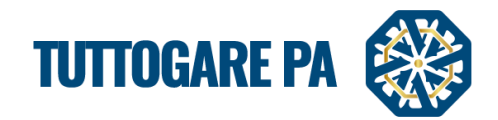

Cliccare sul pulsante Step successivo.

# STEP 4: Info appalto

I parametri sono i seguenti:

- Tipologia appalto: il Sistema consente di scegliere fra:
  - Servizi
  - Forniture
  - Servizi tecnici
  - Lavori
  - Lavori e progettazione esecutiva
  - Lavori e progettazione definitiva ed esecutiva
- Numero provvedimento di aggiudicazione
- Data provvedimento di aggiudicazione
- Cig
- Cup

| i generali Descrizion              | Info appalto uogo di Stipula    |                                    |                                   |         |
|------------------------------------|---------------------------------|------------------------------------|-----------------------------------|---------|
| 'ipologia Appalto:                 | Seleziona                       |                                    |                                   | Ŧ       |
| I. provvedimento<br>ggiudicazione: | N. provvedimento aggiudicazione | Data provvedimento aggiudicazione: | Data provvedimento aggiudicazione |         |
| IG:                                | CIG                             | CUP:                               | CUP                               |         |
| Step precedente                    |                                 |                                    | Step suc                          | cessivo |
|                                    |                                 | Salva                              |                                   |         |

Cliccare sul pulsante Step successivo.

## STEP 5: Luogo stipula

| INSERIMENTO            | PRELIMINARE                       |                        | 8 |
|------------------------|-----------------------------------|------------------------|---|
| Dati generali Descrizi | one Info appalto Luogo di Stipula |                        |   |
| Informazioni luogo di  | firma                             |                        |   |
| Indirizzo: *           | Indirizzo                         |                        |   |
| Comune: *              | Comune                            | Provincia: * Provincia |   |
| Codice Comune: *       | Comune                            | Regione: * Regione     |   |
|                        |                                   |                        |   |
|                        |                                   | Salva                  |   |
|                        |                                   |                        |   |
|                        |                                   |                        |   |
|                        |                                   |                        |   |

<u>STEP 6:</u> una volta effettuato il salvataggio dell'Inserimento Preliminare, il Sistema genera un Pannello di Gestione con le seguenti voci:

- Permessi
- Allegati
- Modifica dati preliminari

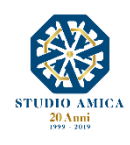

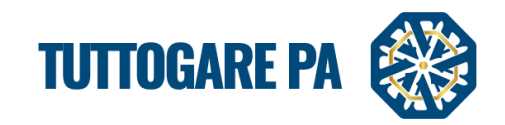

6

- Gestione delle Parti
- Gestione Ufficiale Rogante/Notaio (tale voce comparirà solo qualora si opti per l'Atto Pubblico Notarile o la Scrittura Pubblica Amministrativa).
- Richiesta Documentazione

| PANNELLO DI GESTIONE - CONTRATTO #419    |                                                    |
|------------------------------------------|----------------------------------------------------|
| Oggetto: servizio assistenza informatica |                                                    |
|                                          | Tipologia: Scrittura privata   Importo € 10.000,00 |
|                                          |                                                    |
| Permessi                                 |                                                    |
| Allegati                                 |                                                    |
| Modifica dati preliminari                |                                                    |
| Gestione delle parti                     |                                                    |
| Richiesta documentazione                 |                                                    |
|                                          |                                                    |

#### STEP 7: Gestione delle Parti

Il Sistema richiede la compilazione dei form relativi alle Parti del Contratto, vale a dire:

- Organo di rappresentanza dell'Ente
- Operatore economico

All'inserimento della prima voce, il Sistema ripropone i dati, qualora già in memoria perché inseriti in precedenza, agevolando la compilazione dei form.

| È possibile selezionare l'organo di rappresentanza esterna dall'elenco per compilare automaticamente i dati sottostanti con le informazioni già presenti nel sitema. |               |
|----------------------------------------------------------------------------------------------------|---------------|
|                                                                                                    |               |
| Q Ricerca ufficiale rogante: Dott. Tito Vespasiani                                                                                                    |               |
|                                                                                                    |               |
| Titolo: * Dott. * Ruolo: * Seleziona                                                                                                    |               |
| Nome: * TITO Cognome: * VESPASIANI                                                                                                    |               |
| Data di nascita: 10/04/2079 Comune di nascita: SAN BENEDETTO DEL TRONTO                                                                                              |               |
| Provincia di nasota : ASCOLI PICENO Codice Fiscale: VSPTTI62526H769H                                                                                                 |               |
|                                                                                                    | Step successi |
| Satva                                                                                                    |               |

| GESTIONE DELLE PARTI                                   |                     |                                  | 8 |
|--------------------------------------------------------|---------------------|----------------------------------|---|
| Organo di rappresentanza esterna dell''amministrazione | Operatori Economici |                                  |   |
|                                                        |                     | Aggiungi operatore               |   |
| Step precedente                                        |                     |                                  |   |
|                                                        |                     | Salva                            |   |
|                                                        |                     | Ritorna al pannello di Contratto |   |
|                                                        |                     |                                  |   |

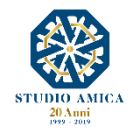

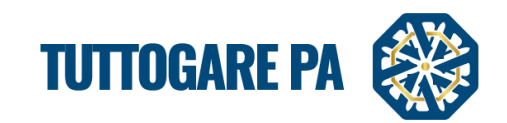

7

| no di rappresentanza est    | erna dell"amministr    | rrazione Operatori Economici |                         |                        |       |
|-----------------------------|------------------------|------------------------------|-------------------------|------------------------|-------|
| Codice Fiscale OE           |                        | Denominazione                |                         |                        | Ruolo |
| Codice fiscale Impres       | а                      | Ragione Sociale              |                         |                        |       |
| Sede Legale:                |                        | Sede legale                  |                         |                        |       |
| LEGALE RAPPRESENTANTE / LIB | ERO PROFESSIONISTA     |                              |                         |                        |       |
| Titolo: *                   | Seleziona              | ¥                            | Ruolo: *                | Seleziona              | •     |
| Nome: *                     | Nome                   |                              | Cognome: *              | Cognome                |       |
| Data di nascita:            | Data di nascita        |                              | Luogo di Nascita:       | Luogo di Nascita       |       |
| Provincia di Nascita:       | Provincia di Nascita   |                              | Codice Fiscale:         | Codice Fiscale         |       |
| Indirizzo di residenza: *   | Indirizzo di residenza |                              |                         |                        |       |
| Comune di residenza:        | Comune di residenza    |                              | Provincia di residenza: | Provincia di residenza |       |
|                             |                        | Aggiungi                     | operatore               |                        |       |
| ep precedente               |                        | Sa                           | Iva                     |                        |       |
|                             |                        |                              |                         |                        |       |

#### STEP 8: Firma del Contratto

Al salvataggio dei dati relativi all'operatore economico, qualora si sia optato per la stipula tramite la **Scrittura Privata**, il Sistema genera immediatamente la voce **Firma del Contratto**.

| FIRMA DEL CONTRATTO                      |                                  |  |
|------------------------------------------|----------------------------------|--|
| servizio assistenza informatica          |                                  |  |
|                                          |                                  |  |
|                                          | CONTRATTO                        |  |
| Carica il contratto per la firma remota  |                                  |  |
| Carica il contratto firmato digitalmente |                                  |  |
|                                          | Ritorna al pannello di Contratto |  |

Si dovrà, pertanto effettuare sul Sistema l'upload del **Contratto** cliccando su **Carica il Contratto per Ia Firma remota** e valorizzando tutti i campi:

- Informazioni repertorio:
  - Numero
  - Data
- Invio comunicazione all'operatore economico:
  - Pec invio comunicazione: indirizzo dal quale sarà inviata la comunicazione e sulla quale sarà inviato il Contratto firmato dall'operatore economico;
  - E-mail: indirizzo dell'operatore economico per la ricezione del Contratto.

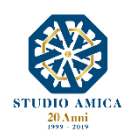

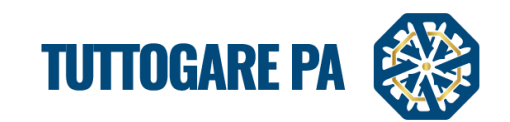

| FIRMA DEL CONTRATTO                     |                                  |
|-----------------------------------------|----------------------------------|
| servizio assistenza informatica         |                                  |
|                                         |                                  |
|                                         | CONTRATTO                        |
| Carica il contratto per la firma remota |                                  |
| Cartas I contratto finnato digitalmente |                                  |
|                                         | Ritorna al pannello di Contratto |
|                                         |                                  |

| UPLOAD DEL CONTRATTO PER LA FIRMA REMOTA                                                   |                                                 |  |         |            |  |  |  |
|--------------------------------------------------------------------------------------------|-------------------------------------------------|--|---------|------------|--|--|--|
|                                                                                            |                                                 |  |         |            |  |  |  |
|                                                                                            |                                                 |  |         |            |  |  |  |
| demo.pdf                                                                                   |                                                 |  |         |            |  |  |  |
| Hash MD5: f5f3936b9d7c37b4a25991a567607749                                                 |                                                 |  |         |            |  |  |  |
| L'hash MD5 viene utilizzato dalla piattaforma per controllare l'integrità del file inviato |                                                 |  |         |            |  |  |  |
|                                                                                            |                                                 |  |         |            |  |  |  |
| Informazioni Repertorio                                                                    |                                                 |  |         |            |  |  |  |
| Numero: *                                                                                  | 12                                              |  | Data: * | 08/08/2019 |  |  |  |
| Invio comunicazione all'oper-                                                              | Invio comunicazione all'operatore economico     |  |         |            |  |  |  |
| PEC invio comunicazione:                                                                   | no_reply@pec.stazioneappalti.it - Predefinito * |  |         |            |  |  |  |
| E-mail: *                                                                                  | cinzia.margarito@studioamica.it                 |  |         |            |  |  |  |
|                                                                                            |                                                 |  | Carica  |            |  |  |  |
|                                                                                            |                                                 |  |         |            |  |  |  |
| Ritorna al pannello di Contratto                                                           |                                                 |  |         |            |  |  |  |
|                                                                                            |                                                 |  |         |            |  |  |  |
|                                                                                            |                                                 |  |         |            |  |  |  |

Terminata la compilazione, cliccando su **Carica** il contratto verrà inviato all'indirizzo di posta dell'operatore economico.

In tale prima fase sarà possibile inviare il contratto:

- 1. <u>Con firma digitale</u> apposta dal rappresentante dell'Ente;
- 2. <u>Privo di firma digitale</u> del rappresentante dell'Ente.
- Nell'ipotesi di cui al punto 1., in cui il contratto sia stato inviato in prima battuta <u>con la firma</u> <u>digitale</u> apposta dal rappresentante dell'Ente, dopo aver inviato il contratto firmato all'operatore economico e che questi lo avrà reinviato firmato, dovranno essere eseguiti i seguenti step:
  - scaricare il contratto dalla casella di posta certificata;
  - dal comando Carica il contratto firmato digitalmente già sottoscritto dalle Parti caricare il contratto firmato da entrambe le Parti affinché sia reso disponibile in download agli utenti dell'Ente.
- 2. Nell'ipotesi di cui al punto 2., in cui il contratto sia stato inviato in prima battuta <u>privo di</u> <u>firma digitale</u>, dopo aver inviato il contratto in .pdf all'operatore economico e che questi lo avrà reinviato firmato, dovranno essere eseguiti i seguenti step:

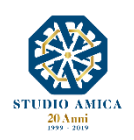

8

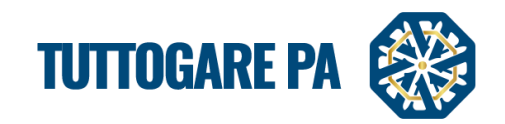

- scaricare il contratto dalla casella di posta certificata;
- controfirmare digitalmente il Contratto;
- dal comando Carica il contratto firmato digitalmente già sottoscritto dalle Parti caricare il Contratto, che a questo punto conterrà le firme di entrambe le Parti, che sarà così inviato all'operatore economico.
- dal comando Scarica il contratto firmato digitalmente sarà possibile avere a disposizione il download della copia firmata del contratto.

# N.B. per quanto concerne le modalità di firma, si fa presente che:

- la firma in formato PAdES non è applicabile su documento cui sia stata già apposta la firma in formato CAdES;
- qualora sia apposta firma in modalità CAdES, la successiva apposizione della firma in formato CAdES non dovrà essere annidata (es. contratto.pdf.p7m.p7m).

# STEP 9: Plico Agenzia delle Entrate

Quando il Contratto sarà firmato da tutte le Parti e caricato a Sistema, sarà visualizzabile la voce **Plico Agenzia delle Entrate**, che consentirà di generare e scaricare in formato Xml il **Plico Unimod** dopo aver compilato il form proposto.

# 2. CONTRATTO NEL MODULO "GESTIONE GARE"

Il Sistema prevede, altresì, la creazione del **Contratto** tramite il modulo **Gestione Gare**, che consente di collegare direttamente il Contratto con la procedura di gara e il recepimento dei dati di quest'ultima tramite compilazione agevolata dei form proposti.

Inviato l'Esito di gara, sul pannello di gestione si attiva la voce Contratto, che consente di predisporre la bozza di contratto con la riproposizione automatica dei dati dell'appalto già in memoria.

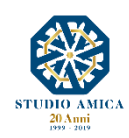

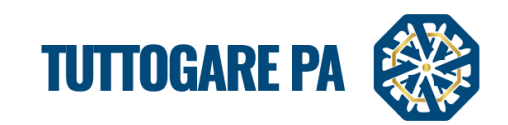

|                            |                         | Ipologia: Lavori   Criterio: Minor Prezzo   Procedura: Aperta   Stato: Inviato Esito d |
|----------------------------|-------------------------|----------------------------------------------------------------------------------------|
| laborazione                | Documentale             | Comunicazione                                                                          |
| Registro                   | Allegati                | 28 ANAC                                                                                |
| Permessi                   | Configurazione DGUE     | Conversazioni interne                                                                  |
| Dati preliminari           | Modello Bando           | Consulenza Normativa                                                                   |
| Incarichi                  | Modello Disciplinare    | Monitor Gare                                                                           |
| Lotti                      | Verbale Ammissione      | Comunicazioni                                                                          |
| Qualificazione Lavori      | Graduatoria provvisoria | Pubblicazione GUUE                                                                     |
| Elaborazione               | Verbale Aggiudicazione  | Avvisi di gara                                                                         |
| Pubblica                   |                         | Comunicazione aggiudicazione definitiva                                                |
| Seggio di gara             |                         | Avviso appalto aggiudicato                                                             |
| Modifica scadenze          |                         | Feedback                                                                               |
| Partecipanti               |                         | Pubblicità legale                                                                      |
| Apertura buste             |                         |                                                                                        |
| Richieste Integrazioni     |                         |                                                                                        |
| Proposta di aggiudicazione |                         |                                                                                        |
| Aggiudicazione definitiva  |                         |                                                                                        |
| Contratto                  |                         |                                                                                        |
| Annulla                    |                         |                                                                                        |

Successivamente nel menu di **Gestione Gare** compariranno le seguenti voci, accompagnate da differenti colorazioni che ne identificano lo stato di lavorazione:

Contratto non presente

🧧 Contratto in elaborazione

Contratto inviato all'OE

Contratto firmato

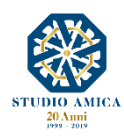